# **TITLE & COPY LIST**

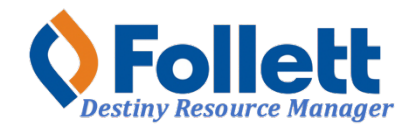

Destiny Resource Manager allows users with limited and full access to generate the Title & Copy List report. This report lists all inventoried items in Destiny at your school.

#### In this tutorial you will learn how to:

• Generate the Title & Copy List report.

#### **Requirements:**

- PC or MAC
- A web browser such as:
  - Google Chrome
    - Mozilla Firefox
    - Safari
- Limited or Full access to Destiny Resource Manager
- An Internet connection
- An LAUSD Single-Sign-On (SSO)

## LOGGING IN TO DESTINY

- 1. Open a web browser
- 2. In the address bar, type the following URL: http://lausd.follettdestiny.com
- 3. There are two ways to find your school:
  - a. In the **Search for Site Name** field, type in the name or location code of your school. Press the **Enter** key on the keyboard or click on the **Go** button, OR
  - b. Click on the blue bar associated with your school group (e.g. Middle School) then find and click on your school's link. You will be taken to your site's home page. Click on Log In, located on the top right side of the window.

|                                            | 🗎 lausd.follettdestiny.com 🔷 🔿 | ₫ Ø +                   |
|--------------------------------------------|--------------------------------|-------------------------|
| Welcome to Los Ange                        | les Unified School District    | District Users 🗲 Log In |
| Search for Site Name                       | 33                             |                         |
| Early Education Centers +                  |                                |                         |
| Primary Centers +                          |                                |                         |
| Elementary Schools +                       |                                |                         |
| Middle Schools +                           |                                |                         |
| District Warehouses +                      |                                |                         |
| Span Schools +                             |                                |                         |
| Special Schools +                          |                                |                         |
| District Facilities +                      |                                |                         |
| Occupational/Physical Therapy +<br>Program |                                |                         |
| Music Warehouses +                         |                                |                         |
| Independent Charters +                     |                                |                         |

Select the LAUSD Faculty/Staff SSO to login. Enter your full LAUSD email (e.g.

jane.doe@lausd.net) and password to log in.

Individuals granted access to Destiny for a specific site(s) or District level access and assigned a specific User Name and Password, use the Destiny account log in on the right.

|  | 37th Street EEC (9593)<br>Catalog                        |             | 원 Log In                          |
|--|----------------------------------------------------------|-------------|-----------------------------------|
|  | Login                                                    |             |                                   |
|  | Log in using your account with   LAUSD Faculty/Staff SSO |             | Log in using your Destiny account |
|  |                                                          |             | User Name: Password:              |
|  | LAUSD Student SSO                                        |             | Log In                            |
|  | ©2002-2019 Follett School Solutions, Inc. 17_            | 0_0_AU2-RC1 | 1 2/3/2020 11:54 AM PST           |

#### **GENERATING THE TITLE & COPY LIST REPORT**

- 1. Select the **Reports** tab.
- 2. Select the **Resource Reports** option.
- 3. Under the Catalog -- Resource & Items section, select the Title & Copy List report.

|                  | Gage Middle S                                                                              | chool (8151)    |                     |                  |                 |                   | Resource View ~           |  |
|------------------|--------------------------------------------------------------------------------------------|-----------------|---------------------|------------------|-----------------|-------------------|---------------------------|--|
| List All Sites   | Dashboard                                                                                  | Catalog         | Circulation         | Reports          | Admin           | F200              |                           |  |
|                  | Resource Report                                                                            | 8               |                     | ~                |                 |                   |                           |  |
| My Favorites     | Catalog                                                                                    | Resource        | s & Items           |                  | 1               |                   |                           |  |
| Resource Reports |                                                                                            |                 |                     |                  | <u></u>         |                   |                           |  |
| Patron Reports   | Barc                                                                                       | ode Lists - Ide | ntify used and un   | used item bar    | odes. Sh        | ow More           |                           |  |
| Report Builder   | Deleted Resources - Retrieve information about resources that have been deleted. Show More |                 |                     |                  |                 |                   |                           |  |
| Enriched Reports | Non Status View the surrent status of your recourses Show More                             |                 |                     |                  |                 |                   |                           |  |
| Report Manager   | Loet                                                                                       | Basourcas an    | d Einee - Summa     |                  | irces and fine  | amounte S         | how More                  |  |
|                  | Lost                                                                                       | riesources an   | o rines - ourinia   | ry or loat reade | inces and inte  | amounta.          | C Shaw Mana               |  |
|                  | Reso                                                                                       | ource Compon    | ents - List your re | source related   | components      | and the quantiti  | es. Show More             |  |
|                  | Reso                                                                                       | ource Containe  | ers - List your con | tainer resource  | es with their c | ontents. Sho      | w More                    |  |
|                  | Reso                                                                                       | ource Need Fo   | recasting - Identif | ly resources th  | at need repla   | cing with optiona | al item detail. Show More |  |
|                  | Reso                                                                                       | ource Value - E | xamine the curre    | nt or deprecia   | ed value of ye  | our resources.    | Show More                 |  |
|                  | Text                                                                                       | book Adoption   | - Examine when      | e textbooks ar   | e in the adopt  | ion schedule.     | Show More                 |  |
|                  | 3 Text                                                                                     | book Condition  | /Status - Examine   | e the condition  | or statuses o   | f your textbooks  | Show More                 |  |
|                  | Title                                                                                      | & Copy List - I | .ist your textbook  | s with optional  | copy detail.    | Show More         | )                         |  |
|                  | Circulatio                                                                                 | n               |                     |                  |                 |                   |                           |  |

- 4. Use the Select & Sort by drop-down menu and choose Title.
- 5. Check the boxes for **Include Teachers' Editions** and/or **Include Resource Kits** if you want to incldue those items in the report.
- 6. Click on **Update** for All Resource Types

| ist textbook titles & copies 4 | Leave these blank             |
|--------------------------------|-------------------------------|
| Select & sort by               | Title from to                 |
| Optional 5                     | →□ Include Teachers' Editions |
|                                | ► Include Resource Kits       |
| Of Resource Types              | All Resource Types Update 6   |

7. Check the box(s) for the resources you want to include in the report.

**Textbook** = includes all that is inventoried such as hardcovered barcoded textbooks (whether adopted & approved or not), novels, supplemental materials, teacher editions & teacher kits, etc.

- Adopted & Approved = only those materials that are addressed by Williams sufficiency both hardcover and consumables.
- 8. Once you make your selection, click **OK**

| Select Resource Types    |           |
|--------------------------|-----------|
| Besources Select All     | Clear All |
| Z E Textbooks Select All | Clear All |
| Adopted & Approved       |           |
| (2) ок                   |           |

- 8. Use the Show Titles drop-down menu and select **Only**.
- 9. Check all the boxes in the section, Include the following information.

## 10. Click on **Run Report.**

| Show Titles                       | Only            | ~              | ] | 8 |
|-----------------------------------|-----------------|----------------|---|---|
| Include the following information | Default Budg    | et Category    |   |   |
|                                   | Grade Level     |                |   |   |
| 9                                 | Instructional ( | Classification |   |   |
|                                   | 0               | Run Repor      | t |   |
|                                   |                 |                |   |   |